CardSnacks How to Add Company Branding to Your Cards

## Creating an Envelope

1 Go to cardsnacks.com. Select the card you want to send.

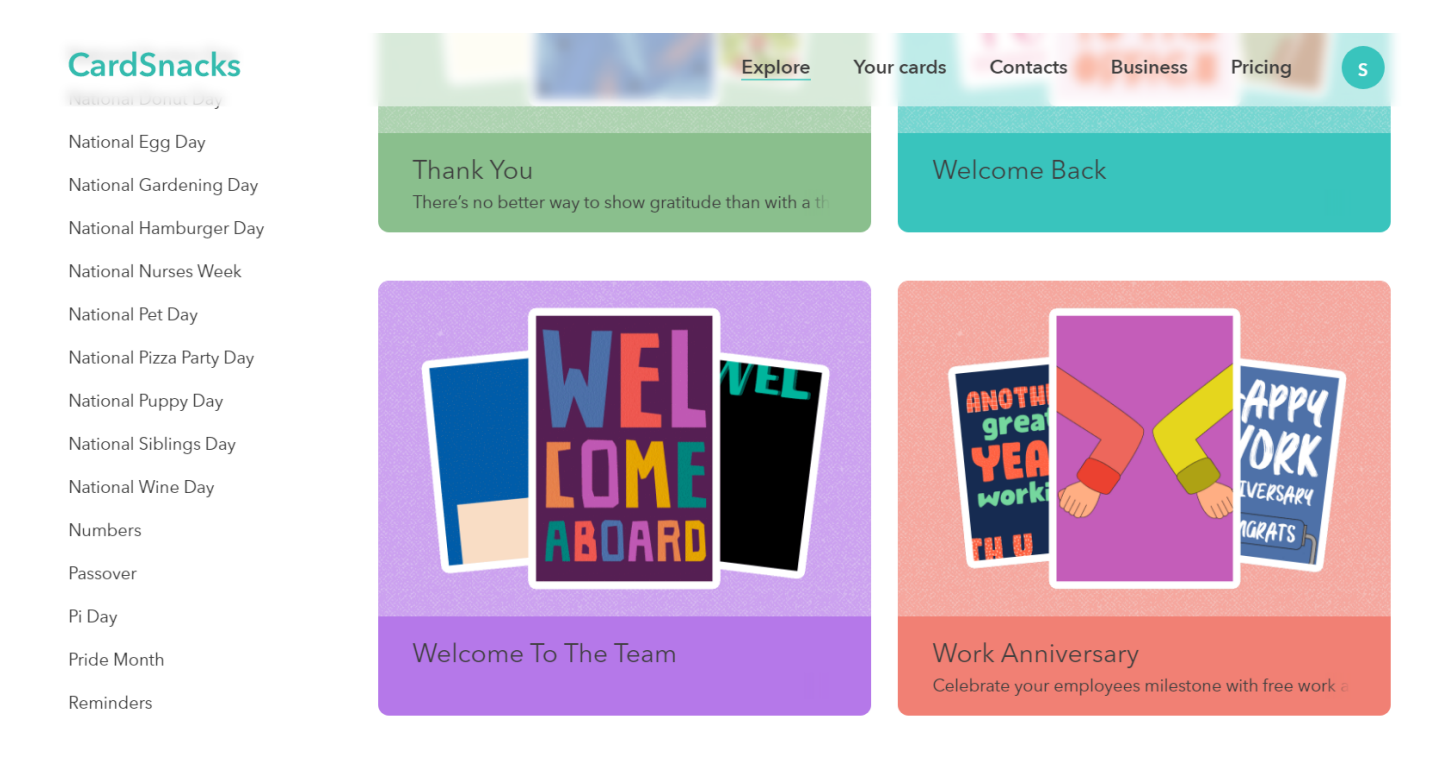

## 2 Click "Envelope".

|              | i card                                                            |              |        | ▷ REVIEW               |  |
|--------------|-------------------------------------------------------------------|--------------|--------|------------------------|--|
|              | STEP 1<br><b>Personalize your card</b><br>Add pages to your card: |              |        |                        |  |
| ABOARD       | Message                                                           | Gift         | Action |                        |  |
| Preview Card | ÷                                                                 | ÷            | +      |                        |  |
|              | Music                                                             | Play Envelop | e 😑    | Continue $\rightarrow$ |  |

**3** Under "Who should we say the card is from?", enter your company's name.

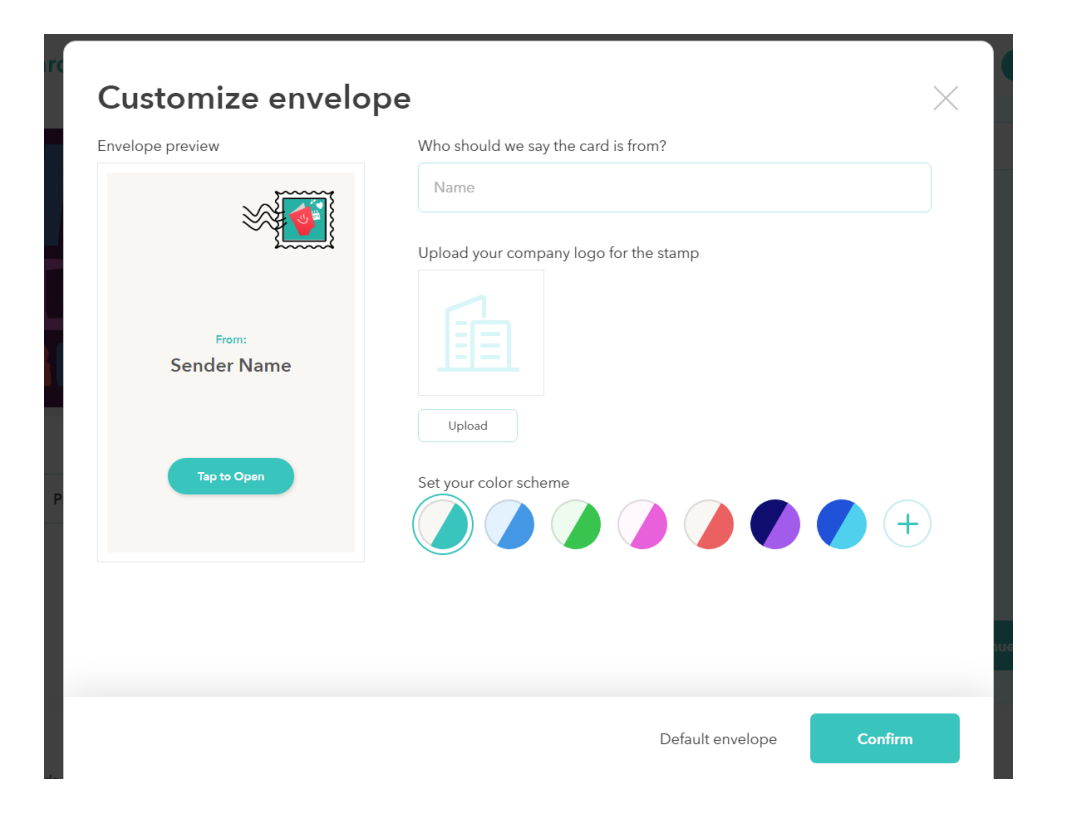

4 Click "Upload" to add your company's logo for the stamp.

Upload your company logo for the stamp

| Upload |
|--------|

**5** In the set your color scheme area, click the "+" button on the right to input the Hex or RGB codes of your company's color scheme

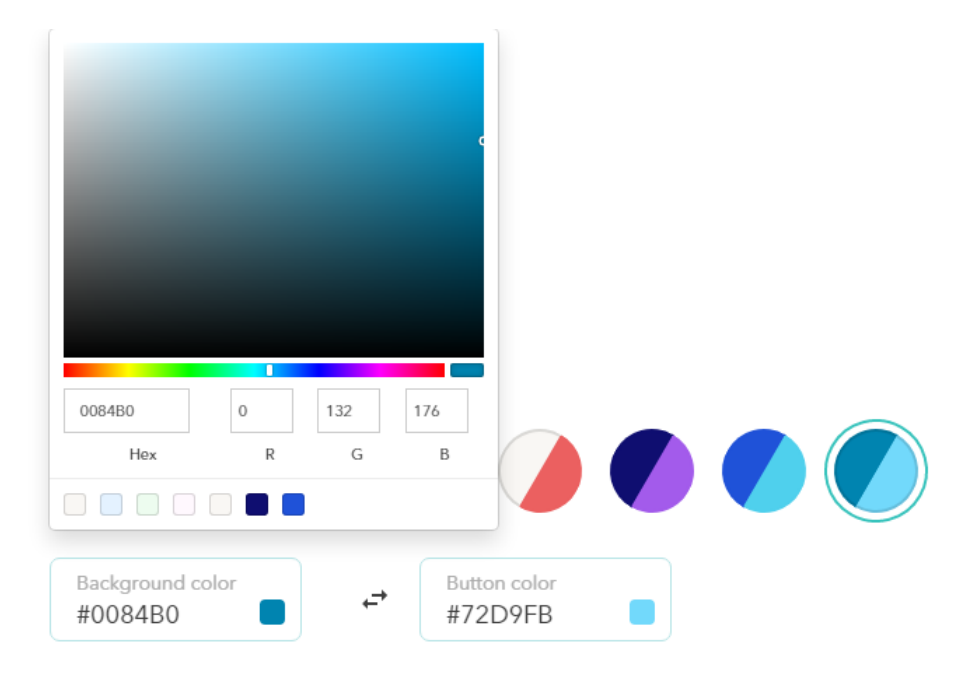

6 When you are finished customizing your envelope, click "Confirm".

| elope preview                | Who should we say the card is from?    |  |
|------------------------------|----------------------------------------|--|
|                              | Name<br>Hawkins Real Estate            |  |
| From:<br>Hawkins Real Estate | Upload your company logo for the stamp |  |
| Tap to Open                  | Change<br>Sat your color schome        |  |
|                              |                                        |  |
|                              | Background color<br>#0084B0            |  |
|                              |                                        |  |

## Adding Your Branding to the Message

1 Click "Message".

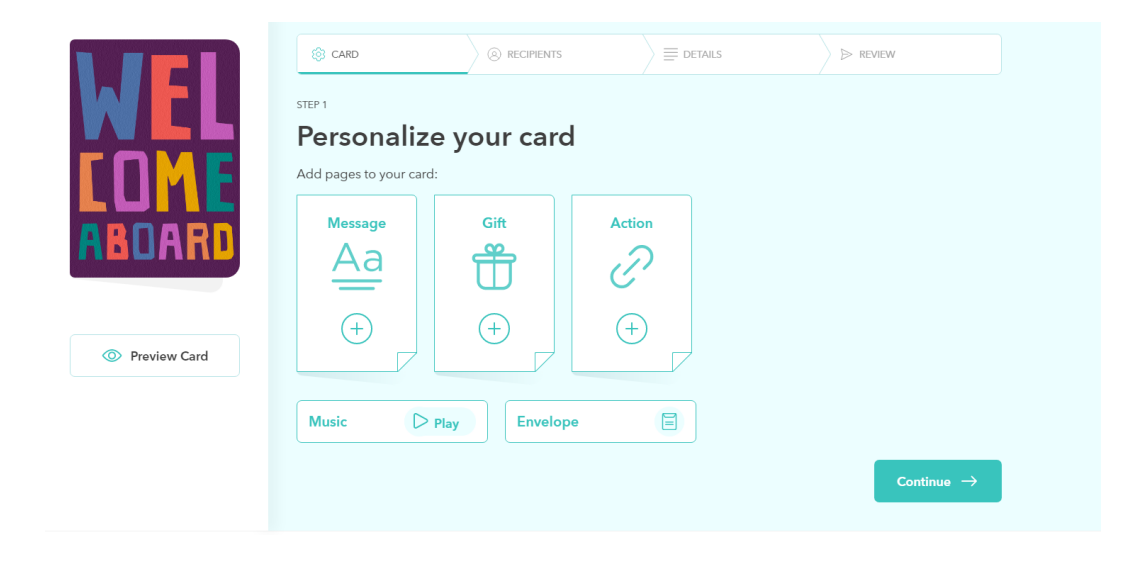

2 In the Background section, click "Upload your own" to upload a custom background that reflects your branding.

| *want to personalize your message for multiple recipients? Learn How Text          A+       A*       E       E       Avenir         Background         Solid       Exit       Upload       Want to add videos, stickers and more? | *want to personalize your message for multiple recipients? Learn How<br>Text<br>A+ A- = = = Avenir<br>Background | ~                                                                                                    |  |  |  |  |  |
|----------------------------------------------------------------------------------------------------|----------------------------------------------------------------------------------------------------|----------------------------------------------------------------------------------------------------|--|--|--|--|--|
| Background<br>Want to add<br>videos, stickers<br>and more?                                                                                                    | Background                                                                                                    | *want to personalize your message for multiple recipients? Learn How         Text         A*       A^         E       E         Athenic       Athenic |  |  |  |  |  |
| color Background your own Learn How                                                                                                    | Image: Solid colorChoose Upload colorUpload colorUpload colorSolid colorBackground your ownLearn How             | rs                                                                                                    |  |  |  |  |  |

**3** Type in your message and adjust the text size, alignment, color, and font. When you are done, click "Confirm".

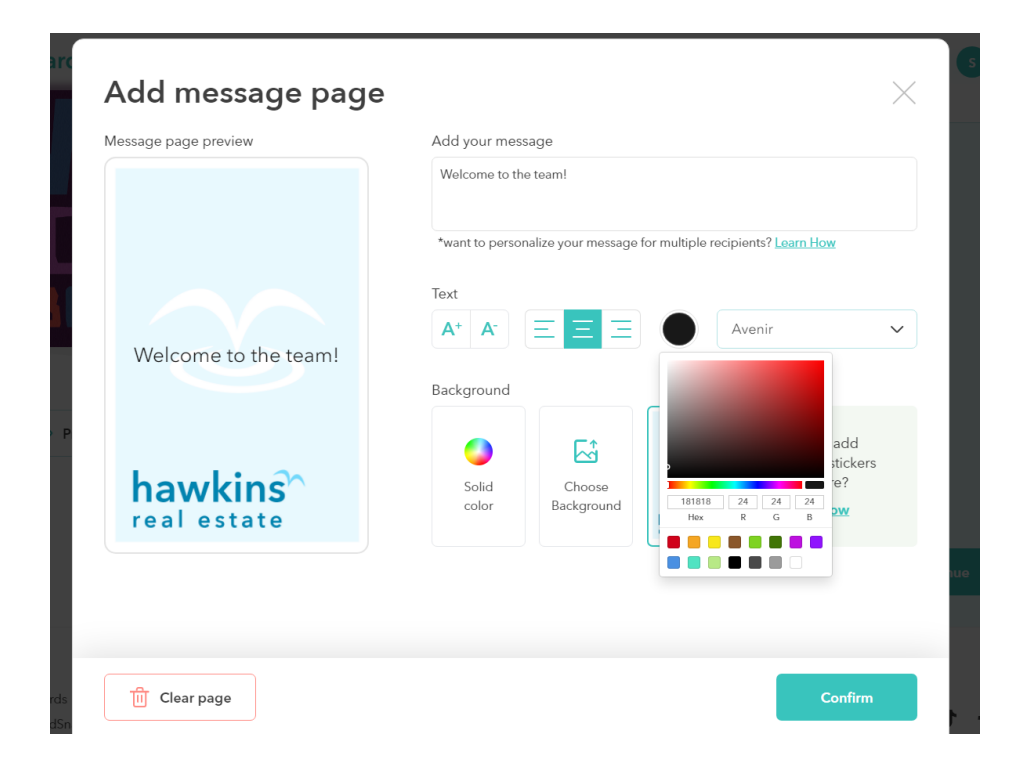

4 Finish personalizing your card, then click "Continue" to move on to the next step.

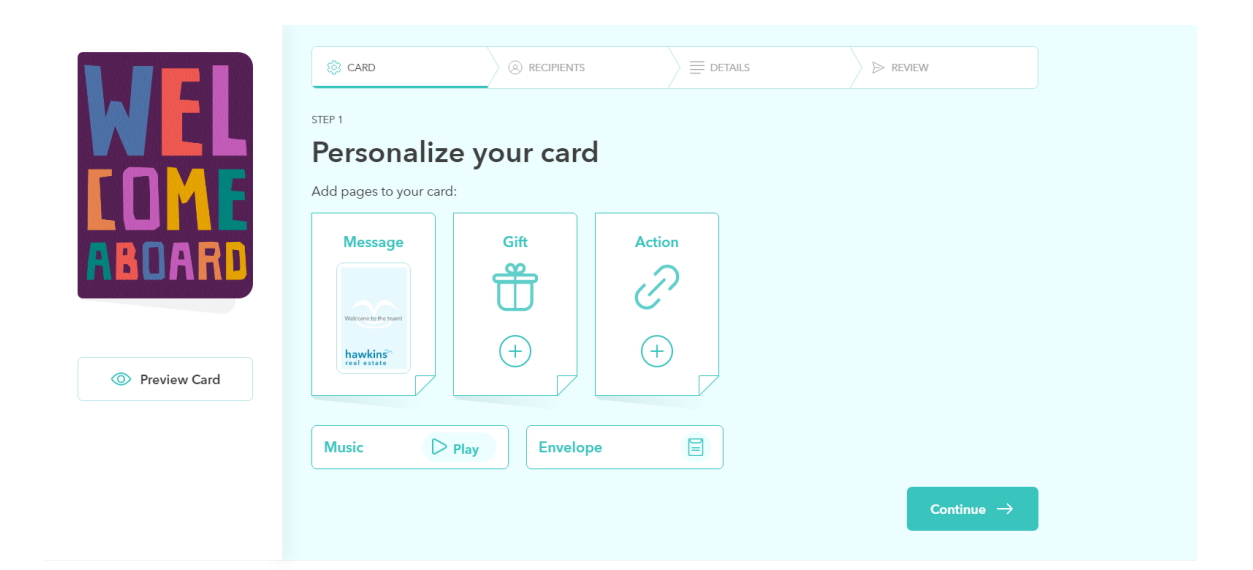

To see what this sample card would look like, please click here: <u>https://card.cardsnacks.com/m/i/e9ypft20dc1</u>